## SMART-SOFT

## НАСТРОЙКА МОДУЛЯ NETPOLICE

В интернете огромное множество сайтов и перечислить все потенциально опасные практически невозможно. Однако в Traffic Inspector есть инструмент, который способен решить эту проблему, речь идет о модуле NetPolice для Traffic Inspector. Это дополнительный модуль, который позволяет управлять доступом к сайтам на базе их тематических категорий в основе их лежит постоянно обновляющаяся база данных, в которой огромное количество проектов отнесено к той или иной категории. Ее использование позволяет с большой эффективностью заблокировать как нежелательные для учащихся сайты, посвященные насилию или алкоголю, так и вполне безопасные но не связанные с образовательной деятельностью. Например, проекты по автомобилям, компьютерные игры и так далее. Обратите внимание что использовать NetPolice для трафик инспектор можно для тех пользователей которые работают через прокси-сервер а не через Nat.

## 1. Создание правил, запрещающих доступ к определенной категории сайтов

1.1 Допустим нам нужно запретить учащимся просматривать сайты, посвященные терроризму, алкоголю, кино и компьютерным играм. Для этого в консоли управления Traffic Inspector откройте раздел «Модули расширения». Откройте ветку «NetPolice для Traffic Inspector» и станьте на пункт «Правила».

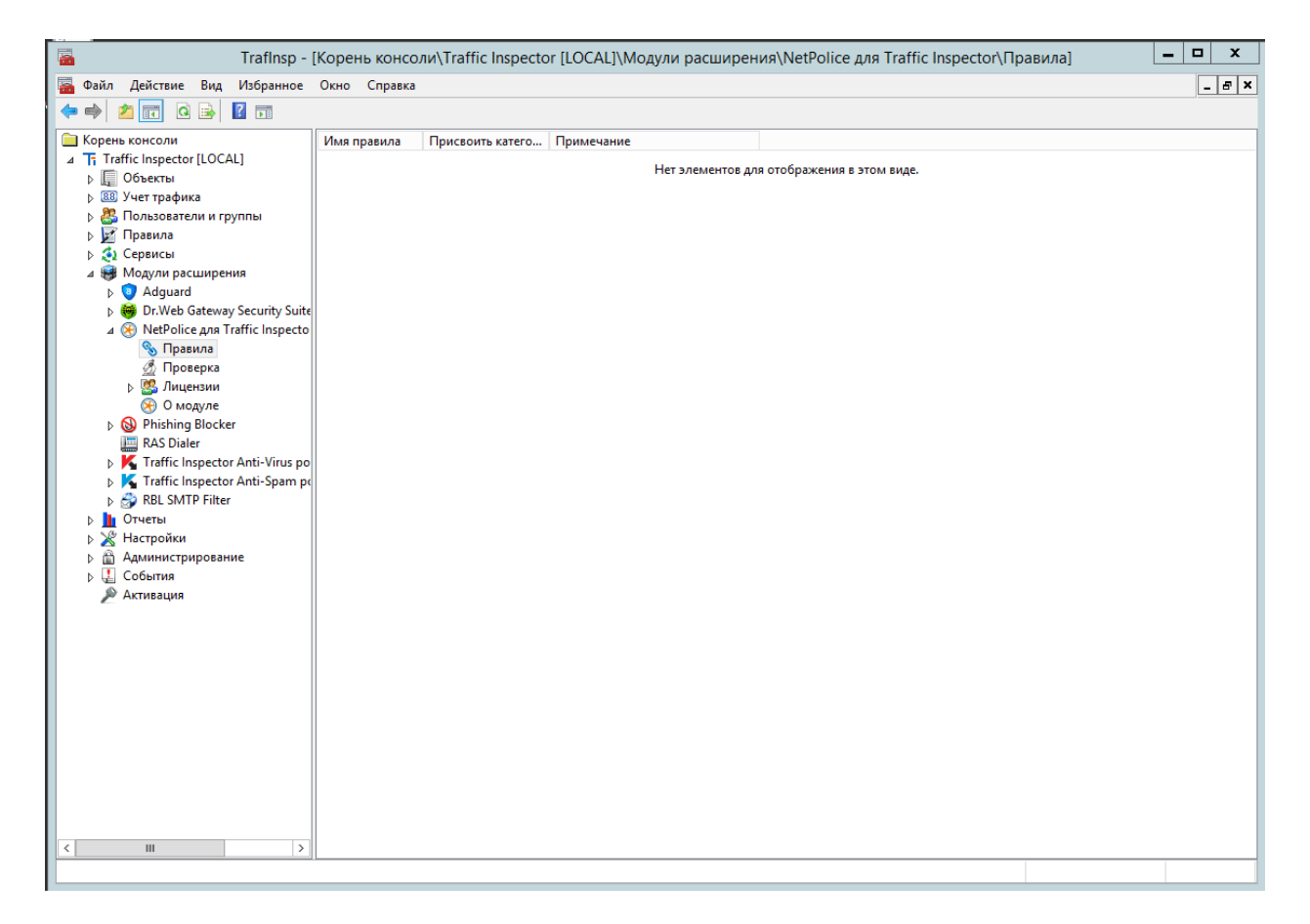

**1.2** Нажмите правую кнопку на пункте **«Правила»** и в открывшемся контекстном меню выберите **«Добавить»** 

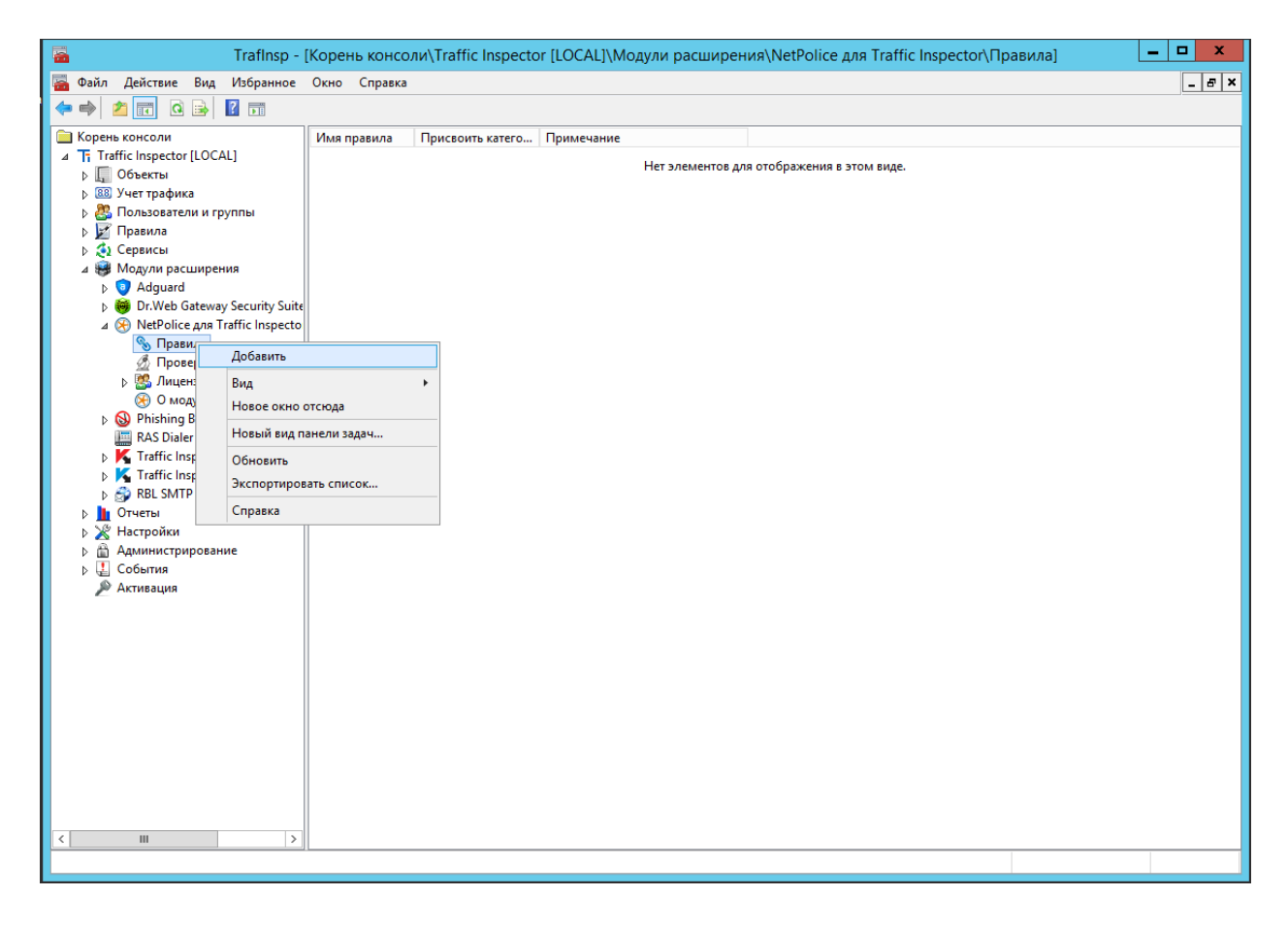

1.3 На первой вкладке введите название правила в поле **«Имя»**. Нажмите кнопку **«Добавить»** 

|                         | Новое правило ? Х           |
|-------------------------|-----------------------------|
| Новое пр                | авило                       |
| Наименование            |                             |
| Условия                 | Имя<br>Запрет по категориям |
| Выбор типа контента     |                             |
| 🔲 Правило пользователей | 🗌 Запретить правило         |
|                         | Примечания                  |
|                         |                             |
|                         |                             |
|                         |                             |
| Помощь                  | < Назад Далее > Отмена      |

1.4 На вкладке «Условия» поставьте отметки напротив запрещаемых категорий Алкоголь, Кино, Компьютерные игры, Терроризм нажмите кнопку **«Далее».** 

|                                                                                         | Новое правило ? Х                                                                                                    |
|-----------------------------------------------------------------------------------------|----------------------------------------------------------------------------------------------------|
| Новое пр                                                                                | авило                                                                                                    |
| Наименование                                                                            | Выберите одну или несколько категорий                                                                                                    |
| <ul> <li>Условия</li> <li>Выбор типа контента</li> <li>Правило пользователей</li> </ul> | <ul> <li>Авто</li> <li>Алкоголь</li> <li>Афиша</li> <li>Безопасные для детей</li> <li>Белый список</li> <li>Бесплатные хостинги</li> <li>Власти, правительство</li> <li>Войска и вооружение</li> <li>Дача</li> <li>Домашние животные</li> <li>Доступ в интернет</li> <li>Запрет обхода фильтра</li> <li>Здоровье</li> <li>Злектроника и электротехника</li> <li>Изобразительное искусство</li> <li>Интерьер</li> <li>Кино</li> <li>Компьютерные игры</li> <li>Компьютеры, аппартное обеспечение</li> <li>Кулинария</li> </ul> |
| Помощь                                                                                  | <Назад Далее > Отмена                                                                                                    |

1.5 На следующей вкладке выбираем создать новую категорию и вводим ее название. При необходимости можно использовать и существующие в трафик инспекторе категории контента. Поставьте отметку **«Создать новую категорию»** и введите название **«Запрет по категориям»**. Нажмите кнопку **«Далее».** 

|                     | Новое правило ? Х                                                                                                    |
|---------------------|----------------------------------------------------------------------------------------------------|
| Новое пр            | авило                                                                                                    |
| Наименование        |                                                                                                    |
| Условия             |                                                                                                    |
| Выбор типа контента | <ul> <li>Создать новую категорию</li> <li>Наименование категория:</li> <li>Запрет по категориям</li> <li>Присвоить проверяемому ресурсу существующую категорию</li> </ul> |
| Помощь              | < Назад Далее > Отмена                                                                                                    |

1.6 На вкладке **«Правило пользователей»** выберите тип правила, для этого поставьте отметку «Запретить доступ». Нажмите кнопку **«Далее».** 

|                          | Новое правило                                                                                                    | ?    | x |
|--------------------------|----------------------------------------------------------------------------------------------------|------|---|
| Новое пр                 | авило                                                                                                    |      |   |
| Наименование             |                                                                                                    |      |   |
| 🔲 Условия                |                                                                                                    |      |   |
| 📒 Выбор типа контента    |                                                                                                    |      |   |
| Правило<br>пользователей | Использование типа контента в правилах пользователей                                                                                                    |      |   |
| Настройки правила        | <ul> <li>Создать новое правило для пользователей</li> <li>Выберите тип правила</li> <li>Разрешить доступ</li> <li>Запретить доступ</li> <li>Правило будет создано позже</li> </ul> |      |   |
| Помощь                   | < Назад Далее > От                                                                                                    | мена |   |

1.7 На вкладке **«Настройка правил»** измените положение переключателя в позицию «Правила «До» для следующих групп:» поставьте отметку «Кабинет информатики». Нажмите кнопку **«Готово».** 

Обратите внимания на отличия в категориях:

Правила **«До группы»** будут применяться для всех авторизованных пользователей (как в группах так и вне) до персональных правил и правил групп, в которые они входят.

Правила **«После группы»** будут применяться для всех авторизованных пользователей после персональных правил и правил групп, в которые они входят.

Правила **«группы До»** - правила, которые будут действовать для всех членов группы до индивидуальных правил, назначенных конкретным пользователям.

|                       | Новое правило ? Х                                                                                         |
|-----------------------|----------------------------------------------------------------------------------------------------|
| Новое пр              | авило                                                                                                    |
| 📃 Наименование        | Имя правила                                                                                               |
| 📃 Условия             | Запрет по категориям                                                                                      |
| 📃 Выбор типа контента | — Применять для                                                                                           |
| Правило пользователей | <ul> <li>Правила "До группы"</li> </ul>                                                                   |
| 📒 Настройки правила   | Правила "После группы"                                                                                    |
|                       | <ul> <li>Правила "До" для следующих групп:</li> <li>Администрация</li> <li>Кабинет информатики</li> </ul> |
| Помощь                | < Назад Готово Отмена                                                                                     |

После выполнения перечисленных действий, доступ к сайтам посвященных терроризму алкоголю, кино и компьютерным играм для группы пользователей «Кабинет информатики» будет закрыт. Обратите внимание что мы рассмотрели только один вариант использования модуля NetPolice. Для предотвращения получения нежелательной информации блокирования доступа к определенным страницам веб-проектов. Однако можно сделать и обратное запретить доступ ко всем проектам за исключением проектов нескольких тематик. В этом случае используется такой же принцип настройки как и при работе с белым списком. Только разрешающим правилом для пользователей будет являться не IP –список, а целая категория контента.

## 2. Создание правил, запрещающих доступ к сайтам, содержащим запрещенные термины.

2.1 Для создания правила, запрещающего доступ к сайтам, содержащим запрещенные термины откройте раздел **«Модули расширения»,** нажмите правую кнопку мыши на ветке **«NetPolice для Traffic Inspector»** и выберите пункт **«Свойства».** 

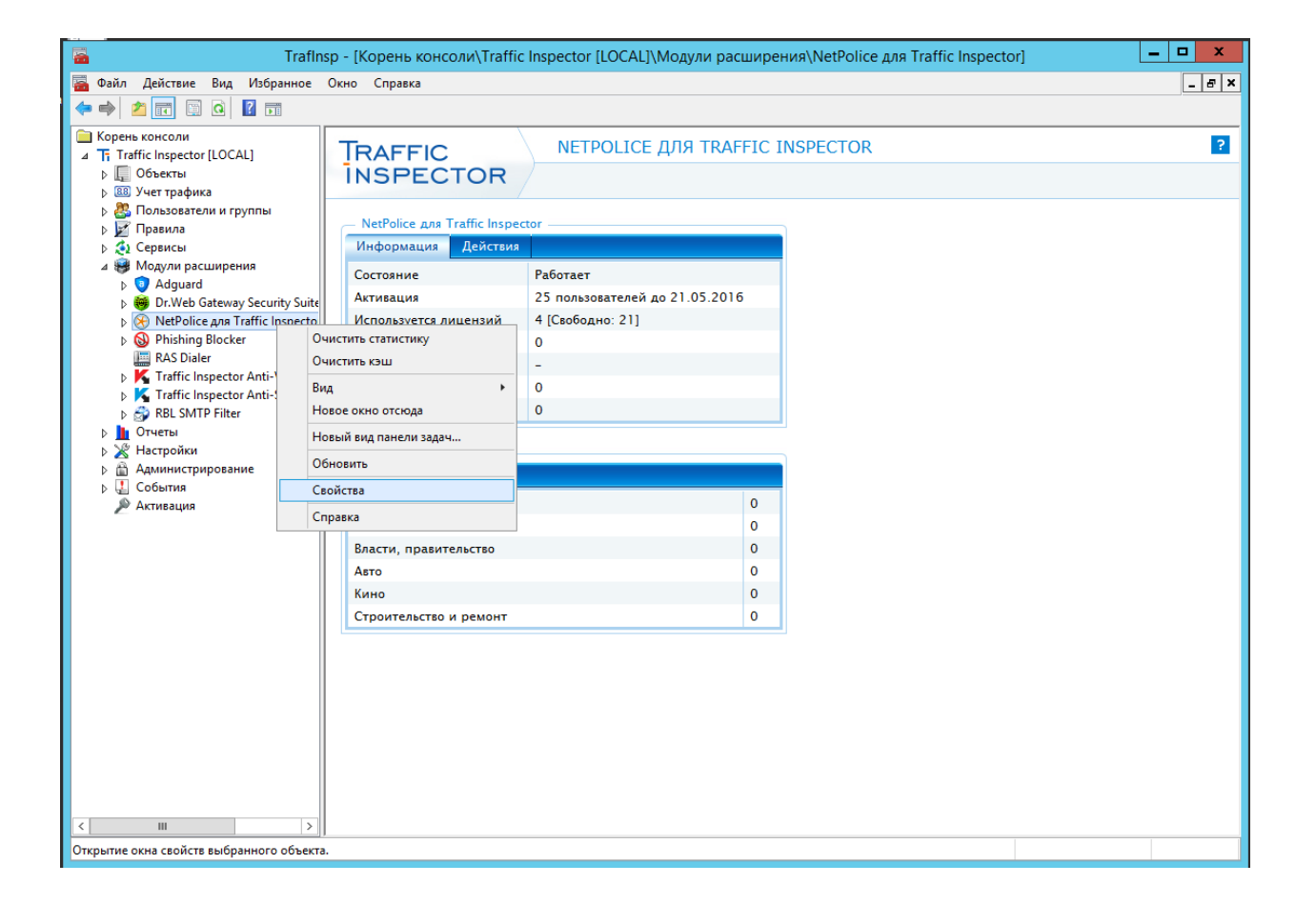

2.2 В открывшемся окне перейдите на вкладку **«Термины»** для этого нажмите на вкладке **«Термины».** 

| Настройн             | са модуля                                                                                                    |
|----------------------|----------------------------------------------------------------------------------------------------|
| Режим работы         |                                                                                                    |
| Статистика           | 🗹 Работа разрешена                                                                                                    |
| Настройки соединения |                                                                                                    |
| Кэширование          | ○ Асинхронный режим                                                                                                    |
| Термины              | Запрос на сервису и на http сервер отправляются одновременно.<br>Анализ отклика с сервиса производится по получению отклика с<br>http сервера.                                                              |
|                      | В этом режиме почти не снижается скорость работы.                                                                                                    |
|                      | Синхронный режим<br>Сначала отправляется запрос на сервис категоризатора, а уже<br>потом, если нет блокировки, на http сервер.<br>Более медленный вариант работы, но позволяет немного экономить<br>трафик. |
|                      |                                                                                                    |
| Помощь               | ОК Отмена                                                                                                    |

2.3 На вкладке **«Термины»** поставьте отметку **«Проверять НТМL контент».** Данная функция позволяет автоматически блокировать веб-страницы, в тексте которых встречаются термины из заданного списка. Поставьте отметку **«Вхождение подстроки».** При использовании данного варианта Traffic Inspector будет проверять, входят ли в текст и URL-адреса указанные термины. Внесите термины при наличии которых на сайте, сайты будут блокироваться. Нажмите кнопку **«Ок»**.

| Настрой              | ка модуля                                                                                |
|----------------------|------------------------------------------------------------------------------------------|
| Режим работы         | ✓ Проверять HTML контент                                                                 |
| Статистика           | Блокировать запрос при количестве терминов на странице                                   |
| Настройки соединения | При вхождении любого из терминов в URL, запрос будет                                     |
| Кэширование          | Учитывается количество уникальных терминов из<br>пользовательского и серверного списков. |
| Термины              | Пользовательский список терминов                                                         |
|                      | Тип обработки                                                                            |
|                      | терроризм ^<br>алкоголь<br>табак<br>наркотики<br>сигареты<br>оружие<br>преступление      |
| Помощь               | ОК Отмена                                                                                |

2.4 После нажатия кнопки **«Ок»** появится окно запроса подтверждения, нажмите кнопку **«Yes»** и перейдите к настройке.

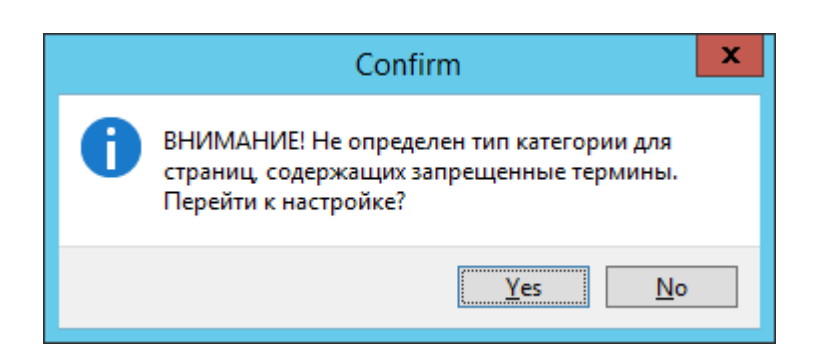

2.5 После этого будет запущен мастер создания нового правила. Нажмите кнопку **«Далее».** 

|                         | Новое правило ? Х                      |
|-------------------------|----------------------------------------|
| Новое пр                | оавило                                 |
| Наименование            |                                        |
| Действия                | Имя                                    |
| 🔲 Правило пользователей | Контент содержащий запрещенные термины |
|                         | 🗌 Запретить правило                    |
|                         | Примечания                             |
|                         |                                        |
|                         |                                        |
|                         |                                        |
| Помощь                  | <Назад Далее > Отмена                  |

2.5 На вкладке **«Действия»** не изменяйте значения поля «Присвоить проверяемому ресурсу категорию». Нажмите кнопку **«Далее».** 

|                         | Новое правило ? Х                                                                    |
|-------------------------|--------------------------------------------------------------------------------------|
| Новое пр                | авило                                                                                |
| Наименование            |                                                                                      |
| 📒 Действия              |                                                                                      |
| 🔲 Правило пользователей |                                                                                      |
| Настройки правила       | Присвоить проверяемому ресурсу категорию<br>Контент содержащий запрещенные термины У |
| Помощь                  | < Назад Далее > Отмена                                                               |

2.6 На вкладке **«Правило пользователей»** выберите тип правила, для этого поставьте отметку **«Запретить доступ»**. Нажмите кнопку **«Далее».** 

|                          | Новое правило                                                                                                    | ?    | x |
|--------------------------|----------------------------------------------------------------------------------------------------|------|---|
| Новое пр                 | авило                                                                                                    |      |   |
| Наименование             |                                                                                                    |      |   |
| 🔲 Условия                |                                                                                                    |      |   |
| 📒 Выбор типа контента    |                                                                                                    |      |   |
| Правило<br>пользователей | Использование типа контента в правилах пользователей                                                                                                    |      |   |
| Настройки правила        | <ul> <li>Создать новое правило для пользователей</li> <li>Выберите тип правила</li> <li>Разрешить доступ</li> <li>Запретить доступ</li> <li>Правило будет создано позже</li> </ul> |      |   |
| Помощь                   | < Назад Далее > От                                                                                                    | мена |   |

2.7 На вкладке **«Настройка правил»** измените положение переключателя в позицию «Правила «До» для следующих групп:» поставьте отметку «Кабинет информатики». Нажмите кнопку **«Готово».** 

Обратите внимания на отличия в категориях:

Правила **«До группы»** будут применяться для всех авторизованных пользователей (как в группах так и вне) до персональных правил и правил групп, в которые они входят.

Правила **«После группы»** будут применяться для всех авторизованных пользователей после персональных правил и правил групп, в которые они входят.

Правила **«группы До»** - правила, которые будут действовать для всех членов группы до индивидуальных правил, назначенных конкретным пользователям.

|                         | Новое правило ? Х                                                                                                    |
|-------------------------|----------------------------------------------------------------------------------------------------|
| Новое пр                | авило                                                                                                    |
| 🔲 Наименование          | Имя правила                                                                                                    |
| 📃 Действия              | Контент содержащий запрещенные термины                                                                                                    |
| 🔲 Правило пользователей |                                                                                                    |
| Настройки правила       | <ul> <li>Правила "До группы"</li> <li>Правила "После группы"</li> <li>Правила "До" для следующих групп:</li> <li>Администрация</li> <li>Кабинет информатики</li> </ul> |
| Помощь                  | < Назад Готово Отмена                                                                                                    |

2.8 После выполнения перечисленных действий, доступ к сайтам на которых содержаться термины «терроризм, алкоголь, табак, наркотики, сигареты, оружие, преступление» в количестве 2 термина для группы пользователей «Кабинет информатики» будет закрыт. Обратите внимание, для блокирования вышеуказанных страниц пользователи должны быть настроены на работу через прокси-сервер, например, в браузере клиента должен быть указан адрес прокси-сервера.

| 🔓 Настройка параметров локальной сети 🗙                                                                                |
|----------------------------------------------------------------------------------------------------|
| Автоматическая настройка<br>Чтобы использовать установленные вручную параметры,<br>отключите автоматическую настройку. |
| Автоматическое определение параметров                                                                                  |
| <u>И</u> спользовать сценарий автоматической настройки                                                                 |
| <u>Адрес</u> http://10.1.1.11:8080/config.script                                                                       |
| Прокси-сервер                                                                                                    |
| Исподъзовать прокси-сервер для локальных подключений (не применяется для коммутируемых или VPN-подключений).           |
| Адр <u>е</u> с: 192.168.137.1 Пор <u>т</u> : 8080 Дополнительно                                                        |
| Не использовать прокси-сервер для локальных адресов                                                                    |
|                                                                                                    |
| ОК Отмена                                                                                                    |